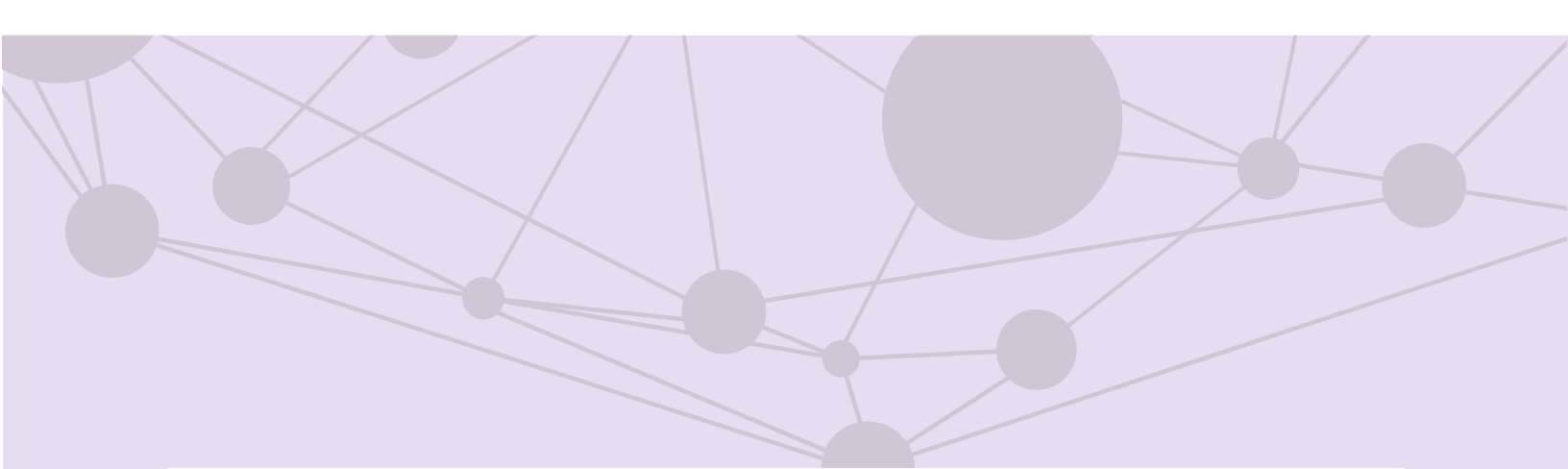

## Sistema de Pautas, control y seguimiento de materiales

Medios de comunicación

Versión del Sistema 5.3

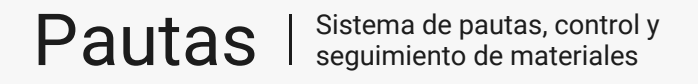

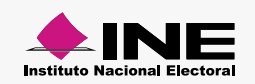

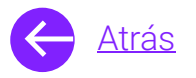

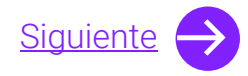

# Módulos

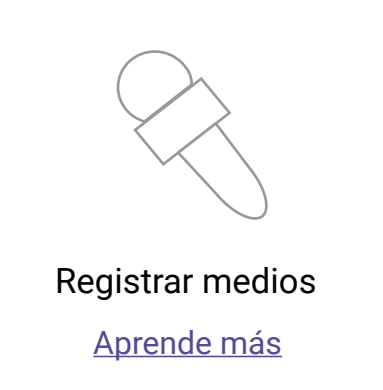

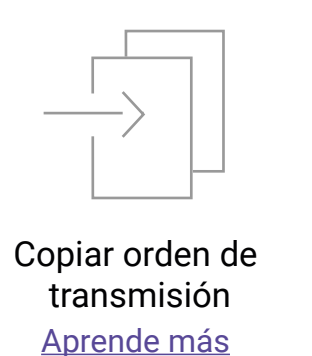

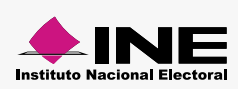

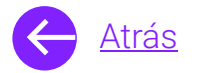

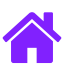

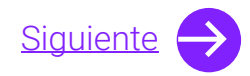

# **Objetivo general**

Nuestro objetivo es ayudarte a **dar de alta medios nuevos** así como asignarles una **órden de transmisión** con la última asignación de materiales vigente.

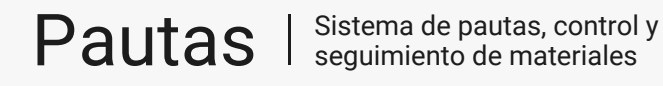

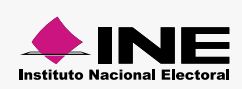

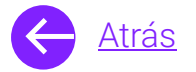

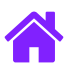

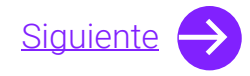

## Usuarios

Captura pautado Gestor pautado

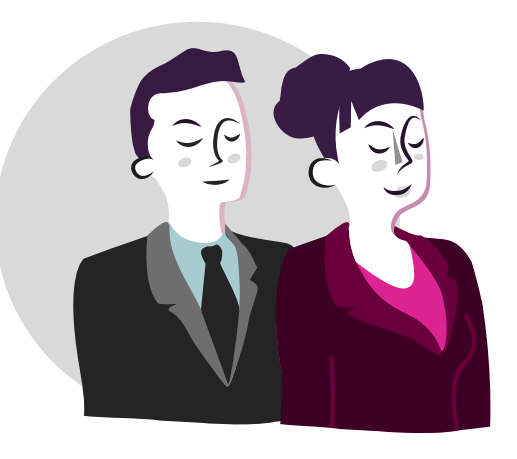

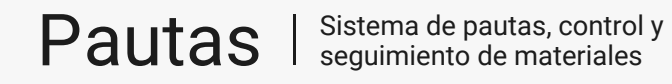

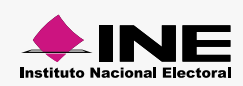

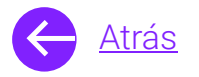

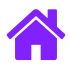

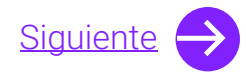

### Ingresa al sistema

1. Ingresa al sistema a través de la liga:

https://siate.ine.mx/pautas5

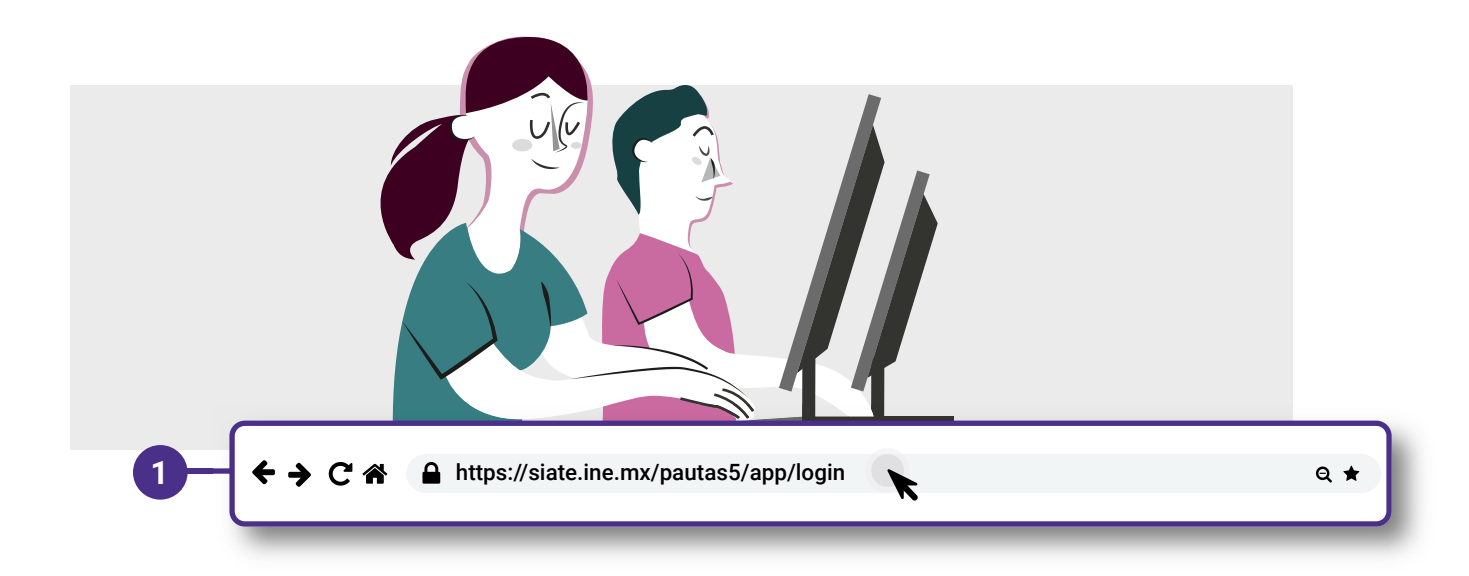

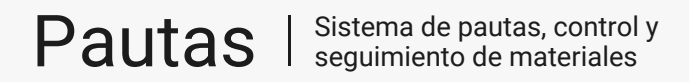

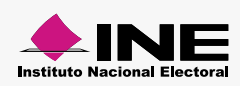

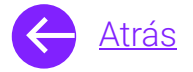

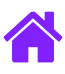

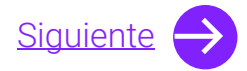

- 2. Ingresa tus datos de **Usuario y Contraseña.**
- 3. Introduce el Control de seguridad.
- 4. Da clic al botón Iniciar sesión.

|                      | Pau     | Usuario:                              |
|----------------------|---------|---------------------------------------|
|                      | Usuario | Ingresa tu usuario                    |
|                      | Ingre   | Contraseña:                           |
|                      | Contra  | Ingresa tu contraseña                 |
|                      | Ingres  | a tu contrasena                       |
| Control de seguridad | In      | gresa código                          |
|                      |         | Iniciar sesión —                      |
|                      | Si dese | eas cambiar tu contraseña, entra aquí |

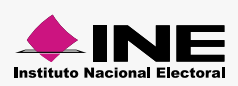

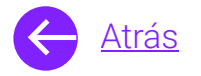

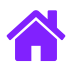

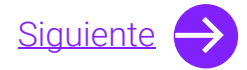

### **Registrar medios**

- 1. Selecciona el módulo de **Medios de comunicación** ubicado en el menú superior.
- 2. Elige el submódulo de **Registrar medios**.
- 3. Selecciona el Medio.

| Pautas Sistema de pautas, contra<br>seguimiento de materiale | ol y<br>s                    |                              | ?                             | 🔒 Salas Silva Lucio 🥆            | 🖌 🗙 Cerrar sesiór |
|--------------------------------------------------------------|------------------------------|------------------------------|-------------------------------|----------------------------------|-------------------|
| Materiales Medi                                              | Medios de comunicación       | linarias Pautas electorale:  | s Órdenes de Trai             | nsmisión Administ                | ración            |
| <u>Inicio</u> > Medios de com                                | unicación > Registrar medios |                              |                               |                                  |                   |
| 2 Registrar medios                                           | Registrar grupos             | Asignar medios<br>a periodos | Replicar medios<br>a periodos | Copiar órdenes<br>de transmisión |                   |
| Registrar medios                                             |                              |                              |                               |                                  |                   |
| Capturar                                                     |                              |                              |                               |                                  |                   |
|                                                              |                              |                              |                               |                                  |                   |
| Datos generales                                              |                              |                              |                               |                                  |                   |
| Medio Vigente Señal multiprog                                | ramada 🗌 Es mixta            | 3                            |                               |                                  |                   |
|                                                              |                              |                              |                               |                                  |                   |
|                                                              |                              |                              |                               |                                  |                   |

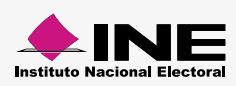

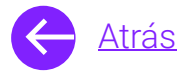

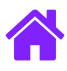

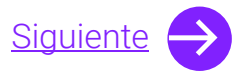

- 4. Selecciona el **Tipo de medio**.
- 5. Ingresa el Nombre del medio y su Nombre comercial.
- 6. Ingresa las Siglas del medio, Tipo de señal y el Canal o Frecuencia.

| RADIO CONSESION                                      | IADO V                                                        |                   |                 |       |
|------------------------------------------------------|---------------------------------------------------------------|-------------------|-----------------|-------|
| * Nombre del med                                     | lio                                                           |                   |                 | 1     |
| Televisa                                             |                                                               |                   |                 | <br>] |
| * Nombre comerc                                      | ial del medio (Ejemplo Canal de l                             | la fama).         |                 |       |
| * Nombre comerc                                      | ial del medio (Ejemplo Canal de l<br><sup>ellas</sup>         | la fama).         |                 |       |
| * Nombre comerc<br>El canal de las estre<br>* Siglas | ial del medio (Ejemplo Canal de l<br>ellas<br>* Tipo de señal | la fama).<br>* Ca | anal/Frecuencia |       |

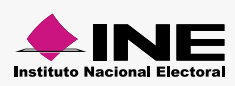

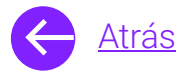

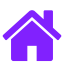

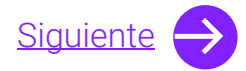

- 7. Selecciona la Clasificación IFT.
- 8. Elige el **Tipo de comercializacón**.
- 9. Selecciona el Tipo de programación.
  - **Nota.** Selecciona **Original**, cuando sólo se vea la señal principal y **Combo** cuando la señal principal sea replicada en FM.
- 10. Elige la **Entidad del medio de origen**.
- 11. Selecciona el Medio que envía la señal de origen.

| * Clasificación IFT |                       | * Tipo de comercial    | ización      |                     |
|---------------------|-----------------------|------------------------|--------------|---------------------|
| Original            | O Complementaria      | Nacional               | $\checkmark$ | Entrega electrónica |
|                     |                       |                        |              |                     |
| Tipo de programa    | ción                  |                        |              |                     |
| Combo               | $\sim$                |                        |              |                     |
|                     |                       |                        |              |                     |
| Entidad medio de    | origen * Medio que en | vía la señal de origen |              |                     |
|                     | <b>   </b>            |                        |              |                     |

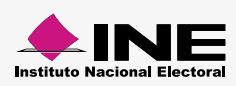

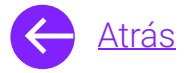

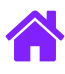

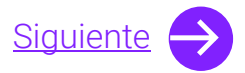

- 12. Selecciona los días en los que serán transmitidos los promocionales.
- 13. Elige la **Hora de inicio y fin** del promocional.
- 14. Da clic en Agregar día y hora para visualizar tu selección.

Nota. Selecciona el día que deseas eliminar de tu captura dando clic sobre el mismo.

| * Entidad medio de origen                                  | LUNES                                                                               | * Hora de inicio | * Hora fin                     | 13       |
|------------------------------------------------------------|-------------------------------------------------------------------------------------|------------------|--------------------------------|----------|
| MARTES  <br>MIÉRCOLES  <br>JUEVES  <br>SÁBADO  <br>DOMINGO | <ul> <li>→ MARTES</li> <li>→ SÁBADO</li> <li>→ DOMINGO</li> <li>★ UNINGO</li> </ul> | +                | Agregar día y hora             |          |
|                                                            |                                                                                     | _                | Días y horarios de transmisión |          |
|                                                            |                                                                                     | Día              | Hora inicio                    | Hora fin |
|                                                            |                                                                                     |                  | 6:00                           | 23:59    |
|                                                            |                                                                                     | MAR              | 6:00                           | 23:59    |
|                                                            |                                                                                     | SÁBADO           | 6:00                           | 23:59    |

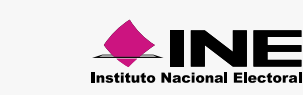

.

Pautas | Sistema de pautas, control y seguimiento de materiales

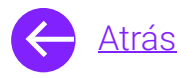

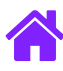

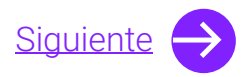

- 15. Ingresa la Dirección del medio.
- 16. Selecciona **Agrupar** y **Añade el medio** en caso de que desees agregar el medio para la **notificación de la pauta** y para la **notificación de las Órdenes de Transmisión**.

| * Calle               |                                            | Número exterior Número interior Sin número |
|-----------------------|--------------------------------------------|--------------------------------------------|
| * Colonia o localidad |                                            | Código postal                              |
| * Entidad de la señal | * Delegación o municipio     Benito Juarez | 1                                          |
| Teléfono              | Extensión                                  | Celular                                    |

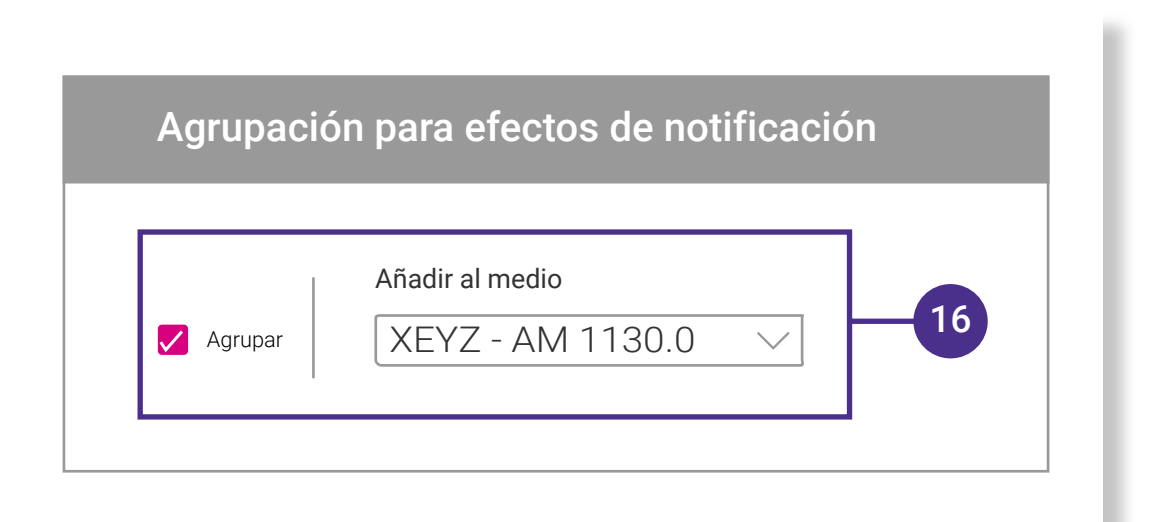

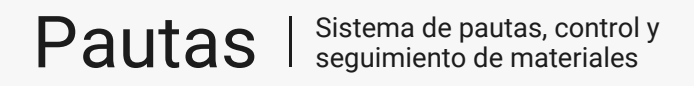

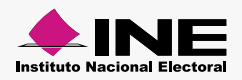

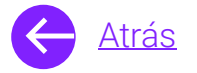

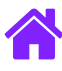

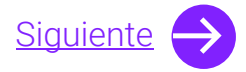

- 17. Selecciona el Grupo al que pertenece el medio.
  - **Nota.** Selecciona **Representante legal** y elige un representante previamente registrado o **Nuevo representante legal** para registrar uno nuevo.

| <ol> <li>Antes de rea</li> </ol> | ar un nuevo registro, <b>verifica</b> si el <b>Representante legal</b> ya fue registrado. |        |
|----------------------------------|-------------------------------------------------------------------------------------------|--------|
| Grupo al que pertenece el medio  | Cadena Tres I, S.A. de C.V.                                                               | ~      |
| Representante legal del grupo    |                                                                                           |        |
| O Nuevo representante legal      |                                                                                           |        |
| 17                               | Nuevo representante legal                                                                 |        |
|                                  |                                                                                           |        |
|                                  | Apellido paterno Apellido materno IROSALES PICHARDO                                       | Nombre |
| 17-                              |                                                                                           |        |
|                                  |                                                                                           |        |

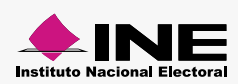

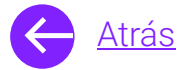

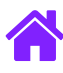

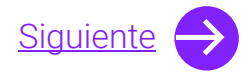

- 18. Ingresa los datos del **Responsable de notificaciones**.
  - **Nota.** Antes de realizar un nuevo registro, asegurate de que el Responsable de notificaciones **no haya sido registrado** con anterioridad.
- 19. Da clic en **Aceptar** para finalizar el Registro de los medios.

| AGUASCALIENTES V 1 JESUS MARIA | GUASCALIENTES V | 1 JESUS MARIA |
|--------------------------------|-----------------|---------------|

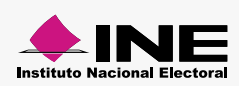

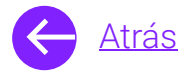

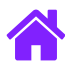

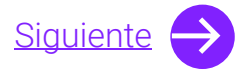

- 20. Consulta los datos de un **Medio registrado** seleccionando la pestaña de **Consultar.**
- 21. Ingresa los datos del Medio para realizar la búsqueda.
- 22. Da clic en **Modificar** para realizar algún cambio en los datos del medio registrado.

| Pautas Sistema de paut.<br>seguimiento de l | as, control y<br>materiale s  |                   |                   | •                        | 🔒 Salas Silva Lucio 🗡 | × Cerrar s |
|---------------------------------------------|-------------------------------|-------------------|-------------------|--------------------------|-----------------------|------------|
| Materiales                                  | vedios de comunicación        | Pautas ordinarias | Pautas electorale | és Órdenes de Trans      | misión Administraci   | ón         |
| <u>Inicio</u> > Medios d                    | Je comunicación > Registrar m | edios             |                   |                          |                       |            |
| <b>R</b> -                                  |                               |                   |                   |                          |                       |            |
| Registrar med                               | lios Registrar grupo          | os Asig           | nar medios        | Replicar medios          | Copiar órdenes        |            |
|                                             |                               | a pe              | iodos             | a periodos               | de transmisión        |            |
| Registrar medios                            |                               |                   |                   |                          |                       |            |
| _                                           | Ormanitan                     |                   |                   |                          |                       |            |
| Capturar C                                  | Consultar                     | 20                |                   |                          |                       |            |
| * Entidad                                   | * Tipo de media               | )                 | * Si              | glas del medio           |                       | 1          |
| AGUASCALIENTES                              | RADIO CONCES                  | IONADO            | SI SI             | ARR001-FM, 1.0 KHZ./MHZ. |                       |            |
|                                             |                               |                   |                   |                          |                       |            |
|                                             |                               |                   | Adificar          |                          |                       |            |
|                                             |                               | <i>3</i> <u>N</u> | lounical          |                          |                       |            |
|                                             |                               |                   |                   |                          |                       |            |
|                                             |                               |                   | 22                |                          |                       |            |
|                                             |                               |                   | 22                |                          |                       |            |
|                                             |                               |                   |                   |                          |                       |            |

14

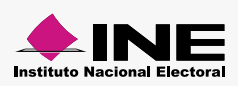

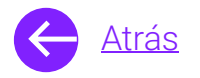

Pautas |

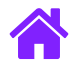

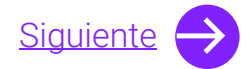

Instituto Nacional Electora

#### Copiar orden de transmisión

- 1. Selecciona el módulo de **Medios de comunicación** ubicado en el menú superior.
- 2. Elige el submódulo de **Copiar órdenes de transmisión,** aquí podrás seleccionar el medio origen y asignarlo a un medio distinto.

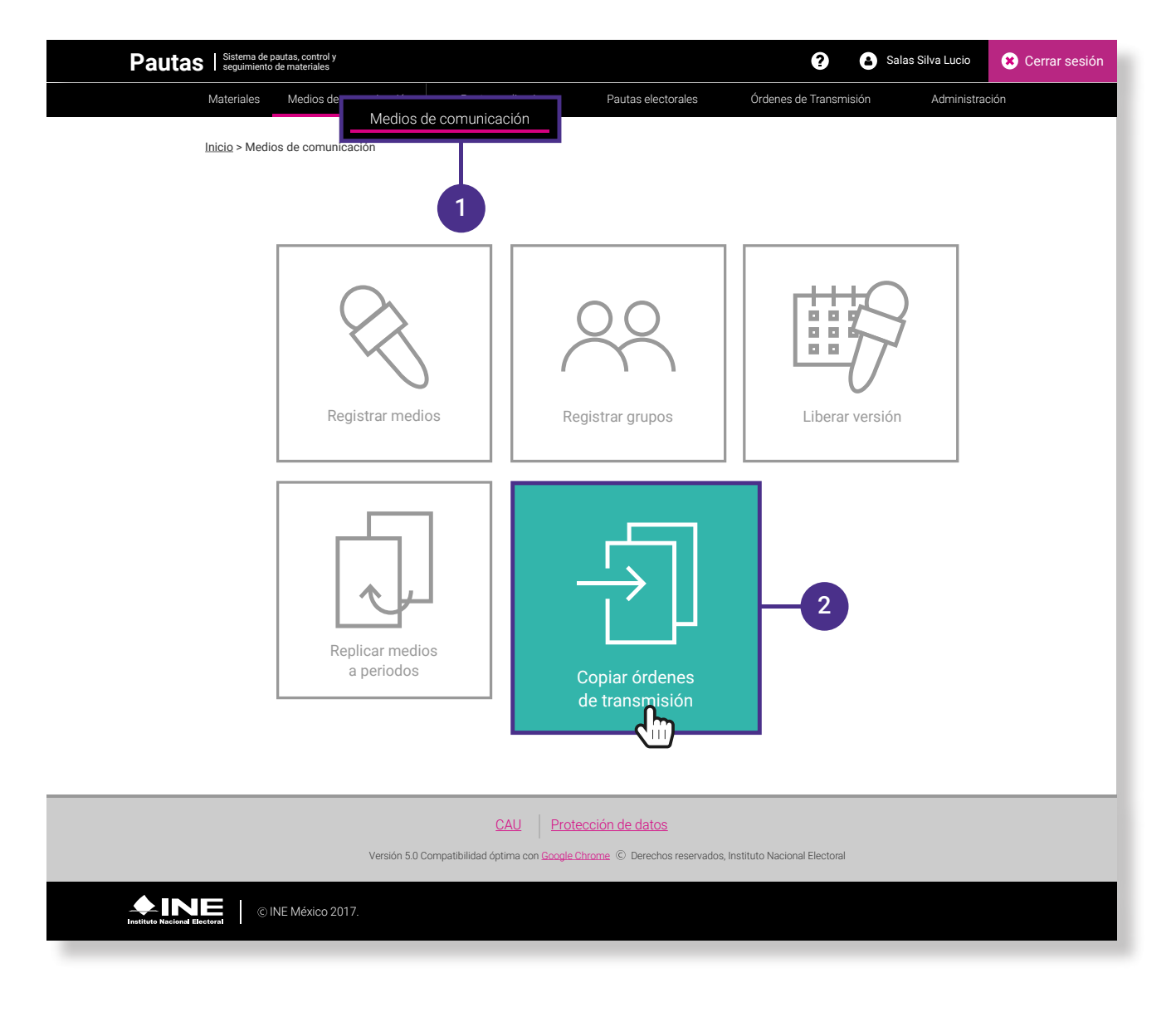

Sistema de pautas, control y seguimiento de materiales

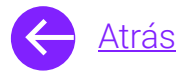

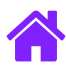

- 3. Para copiar una orden de transmisión, posiciónate en la pestaña **Copiar**.
- 4. Selecciona el tipo de periodo, la entidad y el periodo.
- 5. Selecciona el **Fragmento**, es decir, la distribución de los tiempos entre los actores Federales y Locales.

| Materiales Medios de co                                                                                                    | municación Pautas ordinarias                     | Pautas electorales           | Ordenes de Transmisión        | Administración                   |
|----------------------------------------------------------------------------------------------------|--------------------------------------------------|------------------------------|-------------------------------|----------------------------------|
| Inicio > Medios de comunica                                                                                                    | ción > Copiar ordenes de transmisión             |                              |                               |                                  |
| (R)                                                                                                    |                                                  |                              |                               |                                  |
| Registrar medios                                                                                                    | Registrar grupos                                 | Asignar medios<br>a periodos | Replicar medios<br>a periodos | Copiar órdenes<br>de transmisión |
| Copiar órdenes de transn                                                                                                    | nisión                                           |                              |                               |                                  |
| Copiar                                                                                                    | 2                                                |                              |                               |                                  |
| C(                                                                                                    |                                                  |                              |                               |                                  |
| C                                                                                                    |                                                  |                              |                               |                                  |
|                                                                                                    |                                                  |                              |                               |                                  |
| Datos generales                                                                                                    |                                                  |                              |                               |                                  |
| Datos generales                                                                                                    |                                                  |                              | 7                             |                                  |
| Ct  Datos generales  *Tipo de periodo  Electoral  O Ordinario                                                                                                    |                                                  |                              |                               |                                  |
| Ct Coprol Ct Coprol Ct Co | Pariodo                                          |                              | 4                             |                                  |
| Ct Copper<br>Datos generales<br>*Tipo de periodo<br>© Electoral O Ordinario<br>Entidad:                                                                                                    | Periodo                                          |                              | -4                            |                                  |
| Ct Copper<br>Datos generales<br>*Tipo de periodo<br>© Electoral O Ordinario<br>Entidad:<br>AGUASCALIENTES                                                                                                    | Periodo<br>AGUASCALIENTES PEL:                   | 2019 - NO COINCIDENTE        | -4                            |                                  |
| Ct Copper<br>Datos generales<br>*Tipo de periodo<br>Coefficiente Construction<br>Entidad:<br>AGUASCALIENTES                                                                                                    | Periodo                                          | 2019 - NO COINCIDENTE        | 4                             |                                  |
| Ct Copression<br>Datos generales<br>*Tipo de periodo<br>© Electoral O Ordinario<br>Entidad:<br>AGUASCALIENTES V<br>Fragn<br>PREG Fragmento:                                                                                                    | Periodo<br>AGUASCALIENTES PEL:                   |                              | -4                            |                                  |
| Ct Coprol<br>Datos generales<br>*Tipo de periodo<br>Coefficiente Constraints<br>Entidad:<br>AGUASCALIENTES<br>Fragn<br>PRECAMPAÑA L1 (10/02/20)                                                                                                    | Periodo<br>AGUASCALIENTES PEL:<br>19-11/03/2019) | 2019 - NO COINCIDENTE        | 4                             |                                  |

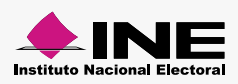

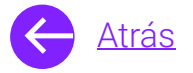

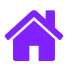

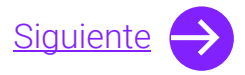

- 6. Selecciona Radio o Televisión.
- 7. Elige las fechas que cubrirá la Copia de la OT.
- 8. Selecciona el Medio origen y el Medio destino.
- 9. Para finzalizar la copia, da clic en Realizar copia de OT.

| <ul> <li>*Tipo de medio</li> <li>*Tipo d</li> <li>Radio</li> <li>Televisión</li> </ul> | 6                           |
|----------------------------------------------------------------------------------------|-----------------------------|
| Periodo de copia OT:                                                                   |                             |
| del 01/11/2018 🛗 al 04/12/2018                                                         |                             |
| Medio Origen:<br>PRECAMPAÑA L1 (10/02/2019 - 11/03/2019)                               |                             |
| Medios Origen:                                                                         |                             |
| 8 (AGS) SIAR001-FM-<br>1.0 99.0                                                        | (AGS) SIAR001-FM-<br>102.09 |
|                                                                                        | Q Realizar copia de OT      |
|                                                                                        |                             |

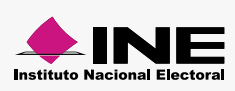

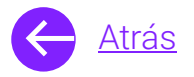

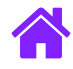

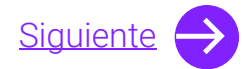

#### Eliminar ordenes de transmisión

- 1. Selecciona la opción Eliminar.
- 2. Elige el Tipo de periodo, la Entidad y el Periodo.
- 3. Escoge el Tipo de medio y el Periodo de eliminación OT.

| Copiar órdenes de tran                                       | smisión<br>Eliminar | 1                                          |   |  |
|--------------------------------------------------------------|---------------------|--------------------------------------------|---|--|
| Datos generales                                              |                     |                                            |   |  |
| *Tipo de periodo Electoral Ordinario Entidad: AGUASCALIENTES | Period              | IO<br>DDO ORDINARIO SEGUNDO SEMESTRE 201 N | 2 |  |
| *Tipo de medio Radio Televisión                              |                     |                                            |   |  |
| del 01/11/2018                                               | al 04/12/2018       |                                            |   |  |
|                                                              |                     |                                            |   |  |

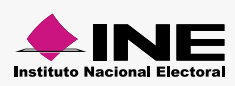

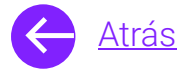

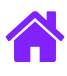

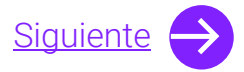

4. Selecciona el **Medio** del cual deseas seleccionar la Orden de Transmisión.

- 5. Finaliza dando clic en Eliminar registros OT.
- 6. Podrás visualizar un mensaje de éxito.

| Medio: |   | 4                                |
|--------|---|----------------------------------|
|        |   | 面 Eliminar registros OT          |
| 6      | 6 | X<br>Se eliminaron los registros |
|        |   | exitosamente                     |

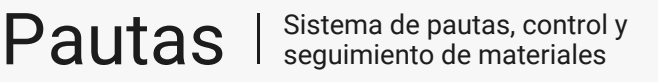

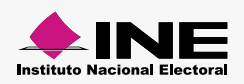

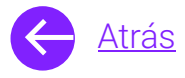

Estás listo para Registrar medios y Copiar Ordenes de Transmisión del sistema de **Pautas, control y** seguimiento de materiales.

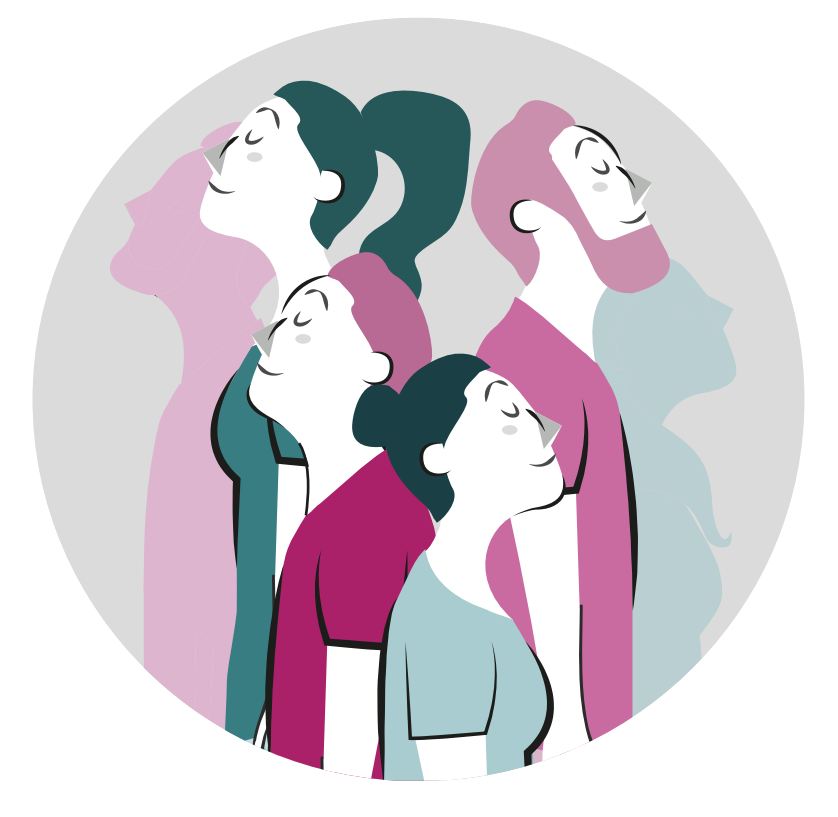

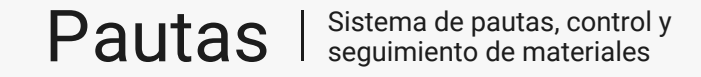

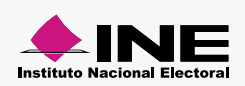